## <u>คู่มือการประเมินสมรรถนะตัวเองผ่านระบบออนไลค์</u>

| Naresuan University                            |                                                  |
|------------------------------------------------|--------------------------------------------------|
| Username:<br>Password:<br>Login<br>ฉันไม่สามาร | suphalerkw<br>●●●●●●●●<br>ถเข้าสู่บัญชีของฉันใด้ |

รูปที่ 1

 จากรูปที่ 1 ทำการ Login ผ่านระบบ NUNET Single Sign On ของ สถานบริการเทคโนโลยีสารสนเทศ และการสื่อสาร โดยท่านต้องใช้ User ที่ได้ทำการขอกับ สถานบริการเทคโนโลยีสารสนเทศและการสื่อสาร เพื่อใช้ในการเล่น Internet เท่านั่น ถ้ากรณีลืมหรือไม่มี User ให้ท่านคลิกที่ <u>ฉันไม่สามารถเข้าสู่บัญชีของฉัน</u> <u>ได้</u> หรือประสานไปยังเจ้าหน้าที่ สถานบริการเทคโนโลยีสารสนเทศและการสื่อสาร (*กรณีกด Login แล้วขึ้น* Error ข้างล่างเป็นตัวเลข A0001 ให้ลองกดที่ Login ใหม่อีกครับแต่ถ้าเป็น A0021 แสดงว่า User หรือ Password ของท่านที่ คีย์เข้าระบบผิด)

 เมื่อ Login ผ่านเรียบร้อยแล้ว ระบบจะเข้าสู้ระบบประเมินสถรรณนะตัวเองผ่านระบบออนไลค์ที่ทาง กอง การบริหารงานบุคคล จัดทำขึ้น โดยให้ท่านทำตามขั้นตอนดังนี้

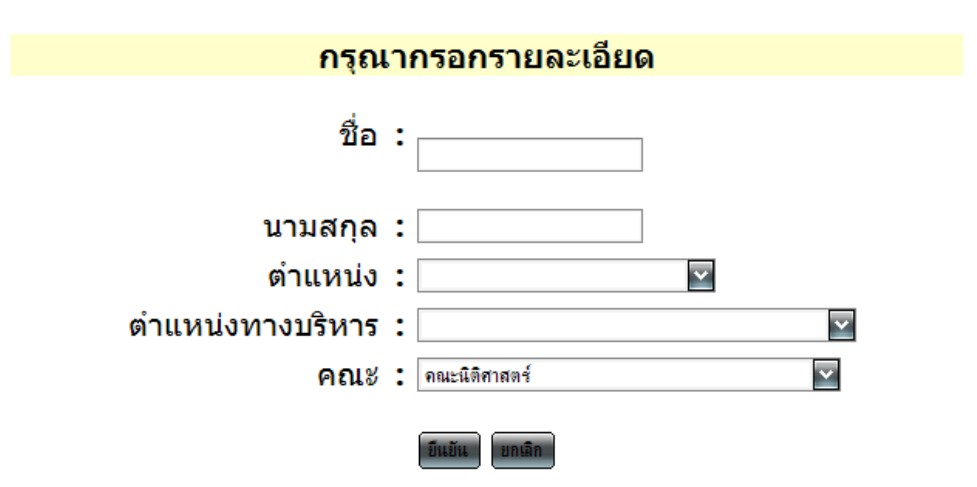

รูปที่ 2.1

 2.1 ให้ท่านกรอกข้อมูลรายละเอียดให้ครบตามช่องข้อมูล ยกเว้น ตำแหน่งทางบริหาร ให้เลือก เฉพาะผู้ที่มีตำแหน่ง

2.2 เมื่อบันทึกข้อมูลพื้นฐานแล้วระบบจะให้ท่านทำการ ประเมินสมรรถนะตัวเองผ่านระบบออน ไลค์ โดยท่านสามารถคลิกดูรายละเอียดของแต่ละระดับของ สมรรถนะต่างๆได้เพื่อใช้ในการตัดสินใจ

2.3 กะแนนประเมินที่ท่านจะใส่ได้จะอยู่ในช่วง 1-5 เท่านั่นตามกำอธิบายของรายการสรรถนะ

2.4 ท่านต้องกรอกคะแนนให้ครบถ้วนทุกรายการ

2.5 กรอกข้อมูลในด้านความต้องการฝึกอบรม และ ข้อกิดเห็น ถ้าท่านมี

2.6 คลิกที่ปุ่ม ยืนยัน แล้วระบบจะทำการบันทึกข้อมูลของท่านพร้อมทั้งแสดงรายงานเพื่อให้ท่าน ปริ๊นส่งทางกองการบริหารงานบุคคล